## NeoGov PERFORM: Bulk Performance Planning Walkthrough

Click on "Bulk Actions" and then "Assign Goal Planning."

| NEOGOV     Perform                          |                |                |                          |               | C        | λ Se | Actions                                    | D | Done         |
|---------------------------------------------|----------------|----------------|--------------------------|---------------|----------|------|--------------------------------------------|---|--------------|
| Employees Performance Evaluations ~ Library | EXPORT ACTIONS |                |                          |               |          |      |                                            |   |              |
|                                             |                |                |                          |               |          |      | Export to PDF                              |   | PDF          |
| Evaluation List                             |                |                |                          |               |          |      | Export to Excel                            |   | XL5          |
| 2 records are selected.                     |                |                |                          |               |          |      | Export to CSV                              |   |              |
| Q Name                                      | Q Employee #   | Q Employee     | Q Department             | Q oprah X     | Q Туре   | a    | EVALUATION BULK ACTIONS                    |   |              |
| 2018 PERFORMANCE PLANNING AND EVA           | 0000000        | Sandra Bullock | Civil Service Department | Oprah Winfrey | Periodic | 04/( | Change Due Date                            |   |              |
| 2019 PERFORMANCE PLANNING AND EVA           | 0000000        | Sandra Bullock | Civil Service Department | Oprah Winfrey | Periodic | 04/( | Delete                                     |   | <u>الل</u>   |
| 2019 PERFORMANCE PLANNING AND EVA           | 27             | Morgan Freeman | Civil Service Department | Oprah Winfrey | Periodic | 04/( | Assign Goal Planning                       | D | $\mathbf{Y}$ |
|                                             |                |                |                          |               |          |      | Configure Reminder & Overdue Notifications |   | Ŀ            |
|                                             |                |                |                          |               |          |      | Edit                                       |   |              |
|                                             |                |                |                          |               |          |      | Print                                      |   | Ð            |
|                                             |                |                |                          |               |          |      | Start Review / Draft Status                |   | $\bigcirc$   |
|                                             |                |                |                          |               |          |      |                                            |   |              |
|                                             |                |                |                          |               |          |      |                                            |   |              |
|                                             |                |                |                          |               |          |      |                                            |   |              |
| NEOGOV                                      |                |                |                          |               |          |      |                                            |   |              |
|                                             |                |                |                          |               |          |      |                                            |   |              |

On this screen, fill out the "Section to Add Goal Planning."

|                            | orm 🗸                             |                                                                    |                                |                                                                     |                                |    | Q Search              |                                                    | 🛞 Hugh Jackman 🗸 🌔                                       |
|----------------------------|-----------------------------------|--------------------------------------------------------------------|--------------------------------|---------------------------------------------------------------------|--------------------------------|----|-----------------------|----------------------------------------------------|----------------------------------------------------------|
| ployees Performance Evalua | itions 🗸 Library 🗸 Posit          | tions $\vee$ Reports $\vee$                                        | Help ~                         |                                                                     |                                |    |                       | 🖈 Feedba                                           | ack 间 🗐 🕂 🕒                                              |
| Step 2 of 3: Goal Pl       | anning Assignment                 |                                                                    |                                |                                                                     |                                |    |                       |                                                    | + Goal Planning                                          |
|                            |                                   |                                                                    |                                | Y                                                                   |                                |    |                       |                                                    |                                                          |
|                            |                                   |                                                                    |                                | No Goal Planning have b                                             | een added                      |    |                       |                                                    |                                                          |
|                            |                                   |                                                                    |                                |                                                                     |                                |    |                       |                                                    | Q                                                        |
| Selected Evaluation:       | 5 A 2 evaluation(s) have multiple | e Goal Planning sections, pleas                                    | e select one manually.         |                                                                     |                                |    |                       |                                                    |                                                          |
|                            | Employee T                        |                                                                    |                                | A D D.4-                                                            | A C1-1-1-                      |    | Quandua A             |                                                    |                                                          |
|                            |                                   | Department                                                         | ¢ Type                         | Due Date                                                            | Status                         | \$ | Overdue \$            | Section to Add Goal Planning                       |                                                          |
| 2019 PERFORMANCE PLAN      | Sandra Bullock                    | Civil Service Department                                           | Type     Periodic              | Due Date<br>04/01/2020                                              | Status           Draft         | \$ | Overdue 🗘             | Section to Add Goal Planning Select one            | ~                                                        |
| 2019 PERFORMANCE PLAN      | Sandra Bullock<br>Morgan Freeman  | Department Civil Service Department Civil Service Department       | Type Periodic Periodic         | Due Date           04/01/2020           04/01/2020                  | Status       Draft             | ÷  | Overdue 🗢             | Section to Add Goal Planning Select one Select one | <ul> <li>*</li> <li>*</li> </ul>                         |
| 2019 PERFORMANCE PLAN      | Sandra Bullock<br>Morgan Freeman  | Department<br>Civil Service Department<br>Civil Service Department | Type     Periodic     Periodic | Due Date           04/01/2020           04/01/2020                  | Status       Dreft       Dreft | ÷  | Overdue 🗘<br>No<br>No | Section to Add Goal Planning Select one Select one |                                                          |
| 2019 PERFORMANCE PLAN      | Sandra Bullock<br>Morgan Freeman  | Department<br>Civil Service Department<br>Civil Service Department | Type     Periodic     Periodic | Due Date           04/01/2020           04/01/2020           Cancel | Status       Croft       Droft | \$ | Overdue 🗢             | Select one Select one                              | <ul> <li>✓</li> <li>✓</li> <li>1-2 of 2 items</li> </ul> |

🔊 🛗 🔽 🍥 Hugh Jackman 🗸 🕕 **NEOGOV** PE Perform 🗸 🖈 Feedback 间 🗐 Help ~ Employees Performance Evaluations  $\checkmark$  Library  $\checkmark$  Positions  $\checkmark$  Reports  $\checkmark$ +Step 2 of 3: Goal Planning Assignment + Goal Planning  $\nabla$ No Goal Planning have been added Q Selected Evaluations A 2 evaluation(s) have multiple Goal Planning sections, please select one manually. Due Date Section to Add Goal Planning ▲ Employee Name 2019 PERFORMANCE PLAN... Sandra Bullock 04/01/2020 **Civil Service Department** Periodic Draft No Select one ^ PART 1: DEPARTMENTAL MISSION, VISION, & ~ ACK & HELP 2019 PERFORMANCE PLAN... Morgan Freeman 04/01/2020 Draft **Civil Service Department** Periodic No PART 2: GOAL PLANNING: PART 3: WORK TASKS (BEHAVIOR EXPECTATIONS) Next ¥ Cancel PART 4: COMPETENCIES, KNOWLEDGE, COPYRIGHT © 2010 - 20 NEOGOV

Based on the section you are filling out, you will pick the relevant section from the dropdown menu.

The process hereon is generally similar to how you will fill out an actual PM form.

| OGOV 💾 Perf                                                      | orm 🗸                                                |                                                                    |                                |                                                                                              |                            | Q Search                  | 2 <sup>9</sup> 🛱 🗹 🍕                                                                       | 🕑 Hugh Jackman                                                                   |
|------------------------------------------------------------------|------------------------------------------------------|--------------------------------------------------------------------|--------------------------------|----------------------------------------------------------------------------------------------|----------------------------|---------------------------|--------------------------------------------------------------------------------------------|----------------------------------------------------------------------------------|
| oyees Performance Evalua                                         | ations ~ Library ~ Posi                              | itions ~ Reports ~ He                                              | אָם אַ b                       |                                                                                              |                            |                           | Feedback                                                                                   | k 🕕 🗐 🕂 +                                                                        |
| Step 2 of 3: Goal Pl                                             | lanning Assignment                                   |                                                                    |                                |                                                                                              |                            |                           |                                                                                            | + Goal Planning<br>From Library<br>New Goal Planning                             |
|                                                                  |                                                      |                                                                    | No Goa                         | al Planning have been add                                                                    | led                        |                           | _                                                                                          |                                                                                  |
|                                                                  |                                                      |                                                                    |                                |                                                                                              |                            |                           |                                                                                            |                                                                                  |
|                                                                  |                                                      |                                                                    |                                |                                                                                              |                            |                           |                                                                                            |                                                                                  |
| lected Evaluation                                                | S                                                    |                                                                    |                                |                                                                                              |                            |                           |                                                                                            | C                                                                                |
| lected Evaluation                                                | IS<br>Employee ‡                                     | Department \$                                                      | Туре 🗘                         | Due Date \$                                                                                  | Status \$                  | Overdue ‡                 | Section to Add Goal Planning                                                               | C                                                                                |
| Iected Evaluation                                                | Employee 🗢<br>Sandra Bullock                         | Department 🗘                                                       | Type +                         | Due Date \$                                                                                  | Status ÷                   | Overdue +                 | Section to Add Goal Planning<br>PART 1: DEPARTMENTAL MISSIC                                | C<br>DN, VISION, ~                                                               |
| Iected Evaluation Ime 19 PERFORMANCE PLAN 19 PERFORMANCE PLAN    | IS<br>Employee ÷<br>Sandra Bullock<br>Morgan Freeman | Department 🗘                                                       | Type 💠                         | Due Date         \$           04/01/2020         04/01/2020                                  | Status 🗢<br>Draft<br>Draft | Overdue       No          | Section to Add Goal Planning<br>PART 1: DEPARTMENTAL MISSIC<br>PART 1: DEPARTMENTAL MISSIC | C<br>DN, VISION, ~                                                               |
| elected Evaluation<br>ame                                        | IS<br>Employee 🗘<br>Sandra Bullock<br>Morgan Freeman | Department<br>Civil Service Department<br>Civil Service Department | Type 🗘<br>Periodic<br>Periodic | Due Date         \$           04/01/2020         04/01/2020                                  | Status 🗢<br>Draft<br>Draft | Overdue       No       No | Section to Add Goal Planning<br>PART 1: DEPARTMENTAL MISSIC<br>PART 1: DEPARTMENTAL MISSIC | ON, VISION,         ~           DN, VISION,         ~           1 - 2 of 2 items |
| elected Evaluation ame O19 PERFORMANCE PLAN D19 PERFORMANCE PLAN | IS<br>Employee 🗢<br>Sandra Bullock<br>Morgan Freeman | Department 🗘                                                       | Type 🗘                         | Due Date         ↓           04/01/2020            04/01/2020            Cancel         Next | Status 🗢<br>Draft<br>Draft | Overdue 🗘<br>No           | Section to Add Goal Planning PART 1: DEPARTMENTAL MISSIC PART 1: DEPARTMENTAL MISSIC       | DN, VISION,<br>DN, VISION,<br>1 - 2 of 2 items                                   |

| INEOGOV PE P              | Add Goal Planning from Library |                           | Cancel Save                                                                    |
|---------------------------|--------------------------------|---------------------------|--------------------------------------------------------------------------------|
| Employees Performance Eva |                                |                           | Q                                                                              |
| Step 2 of 3: Goal         | 1 records are selected.        |                           | <u>Clear selection</u>                                                         |
|                           | Q Name                         | Q mission                 | X Q Description                                                                |
|                           | Civil Service                  | Vision/Mission/Objectives | Mission: Partner with City Departments to make the City of New Orleans an empl |
|                           |                                |                           | 1 - 1 of 1 items                                                               |
|                           |                                |                           |                                                                                |
|                           |                                |                           |                                                                                |
| Selected Evaluation       |                                |                           |                                                                                |
| Name                      |                                |                           |                                                                                |
| 2019 PERFORMANCE PLAN     |                                |                           |                                                                                |
| 2019 PERFORMANCE PLAN     |                                |                           |                                                                                |
|                           |                                |                           |                                                                                |
|                           |                                |                           |                                                                                |
| NEOGOV                    |                                |                           | 0                                                                              |

After adding the relevant section to the bulk action, click "Next."

| <b>D</b> NE | OGOV 📴               | Perf  | orm ~                 |                          |                                    |                                  |                                  | Q Search                             | 🗹 🛱 🖾 🕢 Hugh Jackm                    | nan vi       |
|-------------|----------------------|-------|-----------------------|--------------------------|------------------------------------|----------------------------------|----------------------------------|--------------------------------------|---------------------------------------|--------------|
| Empl        | loyees Performance E | valua | tions ~ Library ~ Pos | itions ∨ Reports ∨ Hel   | p ~                                |                                  |                                  |                                      | <section-header></section-header>     | ·            |
| 5           | Step 2 of 3: Goa     | I PI  | anning Assignment     |                          |                                    |                                  |                                  |                                      | + Goal Plant                          | ning         |
|             | Civil Service        |       |                       | Mission: Partner with C  | ity Departments to make the City c | of New Orleans an employer-of-ch | oice and a leader in the managem | ent of human resources. To develop a | nd administer a compre X              |              |
| s           | elected Evaluat      | ion   | 5                     |                          |                                    |                                  |                                  |                                      |                                       | Q            |
|             | Name                 | •     | Employee 🗘            | Department \$            | Туре 🗘                             | Due Date 🗘                       | Status \$                        | Overdue 💠 🗄                          | Section to Add Goal Planning          |              |
| :           | 2019 PERFORMANCE PLA | N     | Sandra Bullock        | Civil Service Department | Periodic                           | 04/01/2020                       | Draft                            | No                                   | PART 1: DEPARTMENTAL MISSION, VISION, | -            |
| :           | 2019 PERFORMANCE PLA | N     | Morgan Freeman        | Civil Service Department | Periodic                           | 04/01/2020                       | Draft                            | No                                   | PART 1: DEPARTMENTAL MISSION, VISION, | ~            |
|             |                      |       |                       |                          |                                    |                                  |                                  |                                      | 1 - 2 of 2 iter                       | ms I         |
|             |                      |       |                       |                          |                                    | Cancel Next                      |                                  |                                      |                                       | FEEDBACK & H |
|             | NEOGOV               |       |                       |                          |                                    |                                  |                                  |                                      | COPYRIGHT © 2010 - 20                 | C            |

## Click "Submit" to confirm your bulk action.

| () N | EOGOV PE Perform ~                 |                              |                   |                     |                     | Q Search                        | 😒 🛱 🖸 🎯 Hugh Jackman 🗸 🚺 |
|------|------------------------------------|------------------------------|-------------------|---------------------|---------------------|---------------------------------|--------------------------|
| En   | nployees Performance Evaluations ~ | Library V Positions V Rep    | orts V Help V     |                     |                     |                                 | Feedback 🚺 🗐 🕂 🕓         |
|      |                                    |                              |                   |                     |                     |                                 |                          |
|      | Step 2 of 3: Confirmation          | Page                         |                   |                     |                     |                                 | Q                        |
|      | Employee Name                      | Evaluation Name 🗘            | Evaluation Type 🗘 | Evaluation Status 🗘 | Evaluation Due Date | Section Name                    | Section Response Format  |
|      | Morgan Freeman                     | 2019 PERFORMANCE PLANNING AN | Periodic          | Draft               | 04/01/2020          | PART 1: DEPARTMENTAL MISSION, V | Text Only                |
|      | Sandra Bullock                     | 2019 PERFORMANCE PLANNING AN | Periodic          | Draft               | 04/01/2020          | PART 1: DEPARTMENTAL MISSION, V | Text Only                |
|      |                                    |                              |                   |                     |                     |                                 | 1 - 2 of 2 items         |
|      |                                    |                              |                   | Edit Submit         |                     |                                 | HE                       |
|      |                                    |                              |                   |                     |                     |                                 | FEEDBACK &               |
|      | NEOGOV                             |                              |                   |                     |                     |                                 | COPYRIGHT © 2010 - 20    |

When you have a large number of employees to fill this form for, this page generally helps us to know how far the bulk action has progressed.

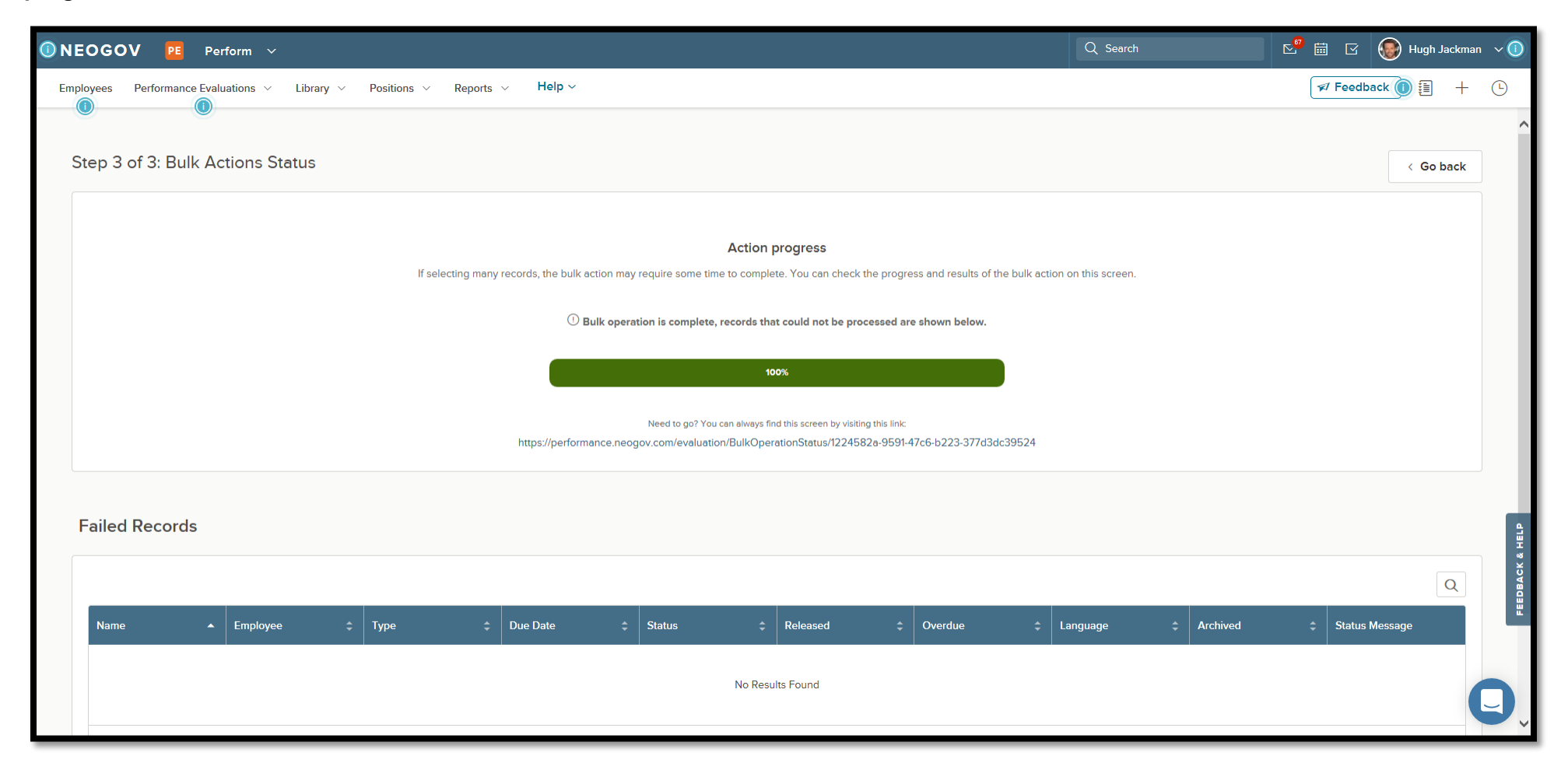

Note. You will follow the same process to fill the next section of the form until you have filled all 4 of them (i.e., Vision/Mission, Goal Planning, Work Tasks/Behavior Expectations, and Competencies/KSAs).

The following pages show how you/managers can add the goals manually to employees' PM forms in bulk. Unlike the vision/mission section (which uses the "From Library" menu), you can choose "New Goal Planning" if the goals are not already saved in the library.

The same process can be followed to add the work tasks/behavioral expectations.

| NEOGOV PE Perfo                | orm V                   |                          |          |                              |          |     | Q Search   |                              | 🛞 Hugh Jackman 🗸 🕕                                   |
|--------------------------------|-------------------------|--------------------------|----------|------------------------------|----------|-----|------------|------------------------------|------------------------------------------------------|
| Employees Performance Evaluati | ions ~ Library ~ Positi | ions ~ Reports ~ H       | elp ~    |                              |          |     |            | Feedba                       | ack 🚺 🗐 🕂 🕒                                          |
| Step 2 of 3: Goal Pla          | anning Assignment       |                          |          |                              |          |     |            |                              | + Goal Planning<br>From Library<br>New Goal Planning |
|                                |                         |                          |          | No Goal Planning have been a | dded     |     |            |                              |                                                      |
| Selected Evaluations           | 3                       |                          |          |                              |          |     |            |                              | ٩                                                    |
| Name 🔺                         | Employee ‡              | Department 🗘             | Туре     | Due Date                     | ≎ Status | ¢ 0 | Dverdue \$ | Section to Add Goal Planning |                                                      |
| 2019 PERFORMANCE PLAN          | Sandra Bullock          | Civil Service Department | Periodic | 04/01/2020                   | Draft    | Ν   | ٩o         | PART 2: GOAL PLANNING:       | ~                                                    |
| 2019 PERFORMANCE PLAN          | Morgan Freeman          | Civil Service Department | Periodic | 04/01/2020                   | Draft    | Ν   | No         | PART 2: GOAL PLANNING:       |                                                      |
|                                |                         |                          |          |                              |          |     |            |                              | 1 - 2 of 2 items                                     |
|                                |                         |                          |          | Cancel Next                  |          |     |            |                              |                                                      |
| NEOGOV                         |                         |                          |          |                              |          |     |            | COPY                         | RIGHT © 2010 - 20                                    |

| 🛈 NEOGOV 📴 P              | 贤 Add Goal Planning               | Cancel Save |
|---------------------------|-----------------------------------|-------------|
| Employees Performance Eva |                                   |             |
| Step 2 of 3: Goal         | * Fields are required.            |             |
|                           | Goal Planning Name *              |             |
|                           | Goal Planning Due Date Category * |             |
|                           | Goal Planning                     |             |
|                           | Description                       |             |
| Selected Evaluation       |                                   |             |
| Name                      |                                   |             |
| 2019 PERFORMANCE PLAN     | Add to Goal Planning Library      |             |
| 2019 PERFORMANCE PLAN     | ADDITIONAL SETTINGS ~             |             |
|                           | REMINDER SETTINGS ~               |             |
|                           |                                   |             |
|                           |                                   | 0           |
| NEOGOV                    |                                   | U           |

Make sure you have filled out the required section on this form.

Note. The category section needs to tag the statement to its accurate category.

## Click "Next" and then follow the same steps.

| NEOGOV PE Perform ~                                                        |             |          | Q Search |                              | 🛞 Hugh Jackman 🗸 🤇 |
|----------------------------------------------------------------------------|-------------|----------|----------|------------------------------|--------------------|
| Employees Performance Evaluations ~ Library ~ Positions ~ Reports ~ Help ~ |             |          |          | 🖈 Feedbad                    | ck () [] + □       |
| Step 2 of 3: Goal Planning Assignment                                      |             |          |          |                              | + Goal Planning    |
| Goal 1: goal statement -                                                   |             |          |          | _                            | ×                  |
| Goal 2: goal statement -                                                   |             |          |          | 2                            | ×                  |
| Goal 3: goal statement -                                                   |             |          |          | 2                            | ×                  |
| Selected Evaluations                                                       |             |          |          |                              | Q                  |
| Name A Employee                                                            | Due Date    | ≎ Status | Overdue  | Section to Add Goal Planning |                    |
| 2019 PERFORMANCE PLAN Sandra Bullock Civil Service Department Periodic     | 04/01/2020  | Draft    | No       | PART 2: GOAL PLANNING:       | ~                  |
| 2019 PERFORMANCE PLAN Morgan Freeman Civil Service Department Periodic     | 04/01/2020  | Draft    | No       | PART 2: GOAL PLANNING:       | ~                  |
|                                                                            |             |          |          |                              | 1 - 2 of 2 items   |
|                                                                            | Cancel Next |          |          |                              | C                  |